### ระบบรายงานสถานะใบอนุญาต ป.3

เข้าที่ระบบงานทะเบียนตามพระราชบัญญัติอาวุธปืนฯ กดหัวข้อระบบรายงาน เลือก "ระบบรายงานสถานะ ใบอนุญาต ป.3"

|   | <u>ระบบการนำเข้าข้อมูล</u>     | ดู่มือ   |
|---|--------------------------------|----------|
|   | ระบบตรวจสอบ                    | <b>A</b> |
|   | ระบบรายงาน                     | T        |
|   | ระบบรายงาน (ใบคำขอ , ใบอนุญาต) | ดู่มือ   |
|   | ระบบรายงาน (ปืนสวัสดิการ)      | ดู่มือ   |
|   | ระบบรายงาน (วัตถุระเบิด)       | ดู่มือ   |
| 1 | ระบบรายงาน (ดอกไม้เพลิง)       | ดู่มือ   |
|   | ระบบรายงาน (สิ่งเทียมอาวุธปืน) | ดู่มือ   |
|   | ระบบรายงานค่าธรรมเนียม         |          |
|   | ระบบรายงานสถานะใบอนุญาต ป.3    |          |
|   |                                |          |

รูปภาพ หัวข้อระบบรายงานสถานะใบอนุญาต ป.3

สถานที่ออกใบอนุญาต จะแสดงเป็นอำเภอและจังหวัดตามสิทธิ์ของบัตรที่เข้าล็อกอินเข้าระบบ

| 29 มกราคม พ.ศ. 2567<br>REPORTGUN 66.02                  |                        | ET                                  |          | 🔄 S=ເ                  | มมงาน อาว        | ธปืน  |
|---------------------------------------------------------|------------------------|-------------------------------------|----------|------------------------|------------------|-------|
| E - DOPA                                                |                        |                                     |          |                        |                  |       |
| สถานที่ออกใบอนุญาต : ปทุมธ                              | านี                    | <ul> <li>อำเภอเมืองปทุมา</li> </ul> | รานี 👻   |                        |                  |       |
| วันที่ออกใบอนุญาต : 🗾 📃                                 |                        | ค่นหา                               |          | ÷                      |                  |       |
| ลับ เลขที่ใบอนุญาต วันที่ออกใบ<br>ดับที่ ป.3 อนุญาต ป.3 | เลขประจำตัว<br>ประชาชน | ชื่อตัว - ชื่อสกุล                  | การได้มา | เครื่องหมาย<br>ทะเบียน | ชนิด ขนาด ยี่ห้อ | สถานะ |
|                                                         |                        |                                     |          |                        |                  |       |
|                                                         |                        |                                     |          |                        |                  |       |

รูปภาพ แสดงสถานที่ออกใบอนุญาต ของสิทธิ์อำเภอ

| 29 JI/171 RU N.A. 2567<br>REPORTIQUN 66.02                                                                                      | ระบบงาน อาวุธปืน                              | 11           |
|----------------------------------------------------------------------------------------------------|-----------------------------------------------|--------------|
| HUDI-                                                                                                    |                                               | ระบบรายงานสะ |
| สถานที่ออกใบอนุญาต : ปทุมธานี                                                                                                   |                                               |              |
| วันที่ออกใบอนุญาต : _/_//_/อ่าเภอคลองหลวง                                                                                       |                                               |              |
| ลับ เลขที่ใบอนุญาต วันที่ออกใบ เลขประจำตัว ขีอ <mark>ส</mark> ่อ่าเภอธัญบุรี<br>ดับที่ ป.3 อนุญาต ป.3 ประชาชน อำเภอเมืองปทมธานี | เครื่องหมาย ชนิด ขนาด ยี่ห้อ สถานะ<br>ทะเบียน |              |
| อำเภอลาดหลุ่มแก้ว<br>สำเภอสำลากา                                                                                                |                                               |              |
| อำเภอสามโคก<br>อำเภอหนองเสือ                                                                                                    |                                               |              |
|                                                                                                    |                                               |              |

ถ้าเป็นสิทธิ์ของจังหวัด จะสามารถเลือกอำเภอในพื้นที่ของจังหวัดได้

รูปภาพ แสดงสถานที่ออกใบอนุญาต ของสิทธิ์จังหวัด

ระบุข้อมูลวันที่ออกใบอนุญาต รูปแบบคือ วว/ดด/ปปปป จากนั้นกด "ค้นหา"

| 29 มกราคม พ.ศ. 2567<br>REPORTGUN 66.02   |                                        | DE T               |          | S=L                    | มมาน อาว                       | ธปีน  |
|------------------------------------------|----------------------------------------|--------------------|----------|------------------------|--------------------------------|-------|
| 2 - DOPA                                 |                                        |                    |          |                        | 1                              |       |
| สถานที่ออกใบอนุญาต :                     | ปทุมธานี                               | 👻 อำเภอเมืองปทุมข  | รานี 👻   |                        |                                |       |
| วันที่ออกใบอนุญาต :                      | 01/01/2566 - 31/01/                    | 2566 ดันหา         | 2        |                        |                                |       |
| ลับ เลขที่ใบอนุญาต วัน<br>ดับที่ ป.3 อนุ | ที่ออกใบ เลขประจำตัว<br>ญาตป.3 ประชาชน | ชื่อตัว - ชื่อสกุล | การได้มา | เครื่องหมาย<br>ทะเบียน | ชนิด ขนาด <mark>ยี่</mark> ห้อ | สถานะ |
|                                          |                                        | 1                  |          |                        |                                |       |
|                                          |                                        |                    |          |                        |                                |       |
|                                          |                                        |                    | 1        |                        |                                |       |

รูปภาพ ระบุช่วงวันที่ออกใบอนุญาต

กรณีที่ระบุวันที่สิ้นสุดมากกว่า 31 วันนับจากวันที่เริ่มต้น ระบบจะแสดงข้อความแจ้งให้ทราบ "วันที่สิ้นสุดต้องห่าง จากวันที่เริ่มต้น ไม่เกิน 31 วัน"

| 29 มกราคม พ.ศ. 2567<br>REPORTGUN 66.02                                                                       | ระบบงาน อาวุธปี                                                     | u 211                       |
|----------------------------------------------------------------------------------------------------|---------------------------------------------------------------------|-----------------------------|
| E-DOPA                                                                                                    |                                                                     | ระบบรายงานสถานะใบอนุญาต ป.3 |
| สถานที่ออกใบอนุญาด : ปทุมธานี 🔹 อำเภอเมือง                                                                   | ทุมธานี -                                                           |                             |
| วันที่ออกใบอนุญาด : 01/01/2566 - 01/02/2566 ค้นหา                                                            |                                                                     |                             |
| ลับ เลขที่ใบอนุญาต วันที่ออกใบ เลขประจำตัว ชื่อตัว-ชื่อสกุล<br>ดับที่ ป.3 อนุญาตป.3 ประชาชน ชื่อตัว-ชื่อสกุล | การได้มา เครื่องหมาย ชนิดขนาดยี่ห้อ สะ<br>ทะเบียน ชนิดขนาดยี่ห้อ สะ | านะ                         |
|                                                                                                    |                                                                     |                             |
|                                                                                                    |                                                                     |                             |
|                                                                                                    |                                                                     |                             |
|                                                                                                    | แจ้งให้ทราบ                                                         |                             |
|                                                                                                    | 🔞 รับนี้สิ้นสอร้ามนำมากอรับนี้สิ้นเข้าในเอิน 71 รับ                 |                             |
|                                                                                                    | 💽 านทัศษฐาตอง ก่อง ก่าน มานายมดน เมเกม ระ มน                        |                             |
|                                                                                                    | 6001                                                                |                             |
|                                                                                                    |                                                                     |                             |
|                                                                                                    |                                                                     |                             |

รูปภาพ ระบุช่วงวันที่ออกใบอนุญาตเกิน 31 วัน

ระบบแสดงข้อมูลใบอนุญาต ป.3 โดยช่องสถานะ จะแสดงสถานะของใบอนุญาต ป.3

- หากใบอนุญาตป.3 ยังไม่ดำเนินการออกป.4 จะแสดงสถานะเป็นข้อความต่าง ๆ
   เช่น ยังไม่ดำเนินการ, ออกสลักหลัง ตัดโอนป.3 เป็นต้น
- หากใบอนุญาตป.3 <u>ได้ดำเนินการออกป.4 แล้ว</u> จะแสดงข้อความในช่องสถานะว่า
   "ออกใบอนุญาต ป.4 เลขที่ x/xxxx"

| 29 1<br>REPO | กราคม พ.ศ. 2567<br>RTGUN 66.02 | PA                              | /                           | PE)                                |          | S=1         | JUVNU ON         | วุธปืน                             | 551115718 |
|--------------|--------------------------------|---------------------------------|-----------------------------|------------------------------------|----------|-------------|------------------|------------------------------------|-----------|
| ac           | านที่ออกใบอนุ                  | ญาต: ปทุมธานี                   | i i                         | <ul> <li>สำเภอเมืองปทุม</li> </ul> | ธานี *   |             |                  |                                    |           |
| ລັບ          | วันที่ออกใบอนุ<br>เลขที่ใบอนุญ | ญาต: 01/01/2<br>าด วันที่ออกเ็บ | 566 - 31/01/<br>เลขประจำตัว | /2566 ดันหา<br>ชื่อตัว - ชื่อสกล   | การได้มา | เครื่องหมาย | ชนิด ชนาด ยี่ห้อ | สถานะ                              |           |
| ຄນນ<br>21    | 21/2566                        | อนุญาต ป.3<br>18/01/2566        | ประชาชน                     |                                    |          |             |                  | ออกใบอนุญาต ป.4<br>เลขที่ 170/2566 |           |
| 22           | 22/2566                        | 18/01/2566                      |                             |                                    |          | - animini   |                  | ออกสลักหลังตัดโอน ป.3              |           |
| 23           | 23/2566                        | 18/01/2566                      |                             |                                    |          | -           |                  | ออกโบอนุญาต ป.4<br>เลขที่ 294/2566 |           |
| 24           | 24/2566                        | 18/01/2566                      | (TANIMAL TO                 | -                                  |          |             |                  | ออกไบอนุญาต ป.4<br>เตขที่ 225/2566 |           |

รูปภาพ แสดงสถานะใบอนุญาตป.3 ที่ออกสลักหลังตัดโอน ป.3

| สถ            | านที่ออกใบอนุญ        | าด: ปทุมธานี              |                        | * [ฮ่า    | แกอเมืองปทุมธาร | ũ -      |                        |                  |                                    |  |
|---------------|-----------------------|---------------------------|------------------------|-----------|-----------------|----------|------------------------|------------------|------------------------------------|--|
| 3             | วันที่ออกใบอนุญา      | na: 01/01/25              | 566 - 31/01/           | 2566      | ด้นหา           |          |                        |                  |                                    |  |
| ລັບ<br>ລັນທີ່ | เลขที่ใบอนุญาต<br>ป.3 | วันที่ออกใบ<br>อนุญาต ป.3 | เลขประจำดัว<br>ประชาชน | ชื่อตัว - | ชื่อสกุล        | การได้มา | เครื่องหมาย<br>ทะเบียน | ชนิด ขนาด ยี่ห้อ | สถานะ                              |  |
| 3             | 28/2566               | 18/01/2566                |                        |           |                 | i and    |                        |                  | ออกโบอนุญาต ป.4<br>เลขที่ 180/2566 |  |
| 9             | 29/2566               | 19/01/2566                |                        |           |                 |          |                        |                  | ออกไบอนุญาต ป.4<br>เลขที่ 215/2566 |  |
| )             | 30/2566               | 23/01/2566                |                        |           |                 |          |                        |                  | ยังไม่ดำเนินการ                    |  |
| 1             | 31/2566               | 23/01/2566                |                        |           |                 |          |                        |                  | ออกเบอนุญาต บ.4<br>เลขที่ 48/2566  |  |

รูปภาพ แสดงสถานะใบอนุญาตป.3 ที่ยังไม่ได้ดำเนินการ

# หากต้องการตั้งค่าการแสดงผล ให้กดปุ่ม "การตั้งค่าการแสดงผล"

| 37    | 39/2566        | 31/01/2566             |                                                                                                    | ออกโบอนุญาต ป.4<br>เลขที่ 139/2566 |                           |
|-------|----------------|------------------------|----------------------------------------------------------------------------------------------------|------------------------------------|---------------------------|
| 38    | 40/2566        | 31/01/2566             |                                                                                                    | ออกใบอนุญาต ป.4<br>เลขที่ 224/2566 |                           |
| 39    | 41/2566        | 31/01/2566             | The second state of the second state of the se | ออกไบอนุญาต ป.4<br>เดขที่ 206/2566 |                           |
| 40    | 42/2566        | 31/01/2566             |                                                                                                    | ออกไบอนุญาต ป.4<br>เลขที่ 204/2566 | ]                         |
| alla  |                |                        |                                                                                                    |                                    |                           |
| -     | ะ ดั้งค่าการแส | ดงผล                   |                                                                                                    |                                    | 👘 พิมพ์ 🎯 จบการทำงาน      |
| tő le | ที่มีติงาน: บา | ยมดุสุลม ผู้ปฏิบัติงาน |                                                                                                    |                                    | ณ 1301 : สำเภอเมืองปนุมธา |

รูปภาพ แสดงสถานะใบอนุญาตป.3 ที่ยังไม่ได้ดำเนินการ

| สถ           | านที่ออกใบอนุถุ       | าด: ปทุมธานี              |                        |        | อ่าเภอเมืองปทุมเ | รานี                                     | •                                                                              |                  |                                    |  |
|--------------|-----------------------|---------------------------|------------------------|--------|------------------|------------------------------------------|--------------------------------------------------------------------------------|------------------|------------------------------------|--|
|              | วันที่ออกใบอนุญ       | าต: 01/01/25              | 66 - 31/01/            | 2566   | ด้นหา            |                                          |                                                                                |                  |                                    |  |
| ລັບ<br>ຈັນທີ | เลขที่ใบอนุญาศ<br>ป.3 | วันที่ออกใบ<br>อนุญาต ป.3 | เลขประจำตัว<br>ประชาชน | ชื่อด้ | ว - ชื่อสกุล     | การได้มา                                 | เครื่องหมาย<br>ทะเบียน                                                         | ชนิด ขนาด ยี่ห้อ | สถานะ                              |  |
|              | 34/2566               | 24/01/2566                |                        |        |                  |                                          |                                                                                |                  | ออกใบอนุญาต ป.4<br>เลขที่ 50/2566  |  |
|              | 35/2566               | 24/01/2566                |                        | 8      |                  | 🛱 ดัง<br>จัดเรียงต                       | คำการแสดงผล<br>เาม                                                             |                  | ออกไบอนุญาต ป.4<br>เลขที่ 49/2566  |  |
|              | 37/2566               | 27/01/2566                |                        | 1      |                  | เลขทำเ<br>เลขทำเ<br>เลขทำใบ<br>วันที่ออเ | มอนุญาด น่อย-มาก<br>เอนุญาต น่อย-มาก<br>มอนุญาด มาก-น้อย<br>กใบอนุญาด น้อย-มาก |                  | ออกใบอนุญาต ป.4<br>เลขที่ 177/2566 |  |
|              | 39/2566               | 31/01/2566                |                        |        |                  | วันที่ออก<br>เขีย่อ<br>เขีย่อ            | กใบอนุญ้าด มาก-น้อย<br>วัสดิการ                                                |                  | ออกโบอนุญาต ป.4<br>เลขที่ 139/2566 |  |
|              | 40/2566               | 31/01/2566                |                        |        |                  | ี่ ♥ โอน<br>♥ โอนม                       | ISON                                                                           | -                | ออกใบอนุญาต ป.4<br>เลขที่ 224/2566 |  |
|              | 41/2566               | 31/01/2566                |                        | Ī      |                  |                                          | A Milley M Rille                                                               |                  | ออกใบอนุญาต ป.4                    |  |

## เลือกการจัดเรียงการแสดงผล

รูปภาพ แสดงตัวเลือกของการจัดเรียง

| สถา           | เหพื่ออกใบอนุญ"       | พ : ปทุมธานี              |                        | 7      | สำเภอเมืองปทุม | รานี *                                                       |                                      |                  |                                    |  |
|---------------|-----------------------|---------------------------|------------------------|--------|----------------|--------------------------------------------------------------|--------------------------------------|------------------|------------------------------------|--|
| 44            | ันที่ออกใบอนุญา       | m : 01/01/256             | 6 - 31/01/2            | 2566   | ด้นหา          |                                                              |                                      |                  |                                    |  |
| ລັບ<br>ຕັນທີ່ | เลขที่ใบอนุญาต<br>ป.3 | วันที่ออกใบ<br>อนุญาต ป.3 | เลขประจำตัว<br>ประชาชน | ชื่อด้ | ว - ชื่อสกุล   | การได้มา                                                     | เครื่องหมาย<br>ทะเบียน               | ชนิด ชนาด ยี่ห้อ | สถานะ                              |  |
| 34            | 34/2566               | 24/01/2566                |                        |        |                |                                                              |                                      |                  | ออกไบอนุญาต ป.4<br>เลขที่ 50/2566  |  |
| 35            | 35/2566               | 24/01/2566                |                        |        |                | 🋱 ดั้งคำการ<br>จัดเรียงดาม                                   | แสดงผล                               | _                | ออกใบอนุญาต ป.4<br>เสขที่ 49/2566  |  |
| 36            | 37/2566               | 27/01/2566                |                        |        |                | เลขท เบอนุญาร<br>สถานะ<br>ทั้งหมด                            | า นอย-มาก                            |                  | ออกใบอนุญาต ป.4<br>เลขที่ 177/2566 |  |
| 37            | 39/2566               | 31/01/2566                |                        |        |                | ทั้งหมด<br>ยังไม่ดำเนินการ<br>ออกใบอนุญาต<br>ออกดู่มือประจำ! | ป.4<br>ปีน                           |                  | ออกไบอนุญาต ป.4<br>เลขที่ 139/2566 |  |
| 38            | 40/2566               | 31/01/2566                |                        |        |                | ออกสลักหลังดัด<br>ออกสลักหลังดัด                             | าโอนป.4<br>าโอนป.3<br>2 ตกอง 😫 ยกเลื |                  | ออกใบอนุญาต ป.4<br>ເສນກ໌ 224/2566  |  |
| 39            | 41/2566               | 31/01/2566                |                        |        |                |                                                              |                                      |                  | ออกไบอนุญาต ป.4<br>เลขที่ 206/2566 |  |

#### เลือกสถานะของใบอนุญาตป.3 ที่ต้องการแสดงผล

รูปภาพ แสดงตัวเลือกสถานะของใบอนุญาต ป.3

เลือกการได้มา หากต้องการเลือกการได้มาแบบใด ให้ทำเครื่องหมายถูกที่กล่องสี่เหลี่ยม

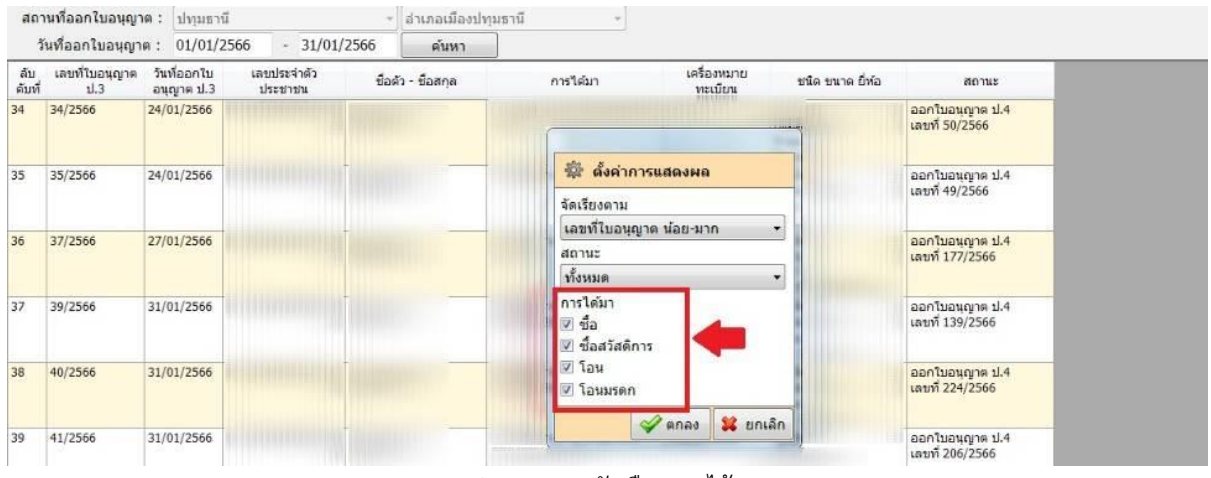

รูปภาพ แสดงตัวเลือกการได้มา

เมื่อเลือกการตั้งค่าการแสดงผลเสร็จแล้ว ให้กดปุ่ม "ตกลง"

|              | ในที่ออกใบอนุญา       | A: 01/01/2                | 566 - 31/01            | /2566  | ดันหา        |                                      |                           |                  |                                    |  |
|--------------|-----------------------|---------------------------|------------------------|--------|--------------|--------------------------------------|---------------------------|------------------|------------------------------------|--|
| ລັບ<br>ດັນທີ | ເລນທີ່ໃນວນຸญາค<br>ນ.3 | วันที่ออกใบ<br>อนุญาต ป.3 | เลขประจำตัว<br>ประชาชน | ชื่อด้ | ว - ชื่อสกุล | การได้มา                             | เครื่องหมาย<br>ทะเมียน    | ชนิด ขนาด ยี่ห้อ | สถานะ                              |  |
| 34           | 34/2566               | 24/01/2566                |                        |        |              |                                      |                           |                  | ออกใบอนุญาต ป.4<br>เลขที่ 50/2566  |  |
| 15           | 35/2566               | 24/01/2566                |                        |        | -            | 🛱 ตั้งค่าการ                         | รแสดงผล                   |                  | ออกโบอนุญาต ป.4                    |  |
|              |                       |                           |                        |        |              | จัดเรียงดาม                          |                           | 1                | เลขท 49/2566                       |  |
| 36           | 37/2566               | 27/01/2566                |                        |        | -            | วันที่ออกไบอน                        | <mark>ญาด น้อย-มาก</mark> | - P              | ออกใบอนุญาต ป.4                    |  |
|              | Constant of           |                           |                        |        |              | สถานะ                                |                           | _                | เลขที่ 177/2566                    |  |
|              |                       |                           |                        |        |              | ยังไม่ต่ำเนินกา                      | 15                        | •                |                                    |  |
| 7            | 39/2566               | 31/01/2566                |                        |        |              | การได้มา<br>♥ ชื่อ<br>♥ ชื่อสวัสดิกา | s 📕                       | i<br>T           | ออกโบอนุญาต ป.4<br>เลขที่ 139/2566 |  |
| 8            | 40/2566               | 31/01/2566                |                        |        |              | 🗵 โอน                                | -                         | 1                | ออกใบอนุญาต ป.4                    |  |
|              |                       |                           |                        |        |              | 🕑 ไอนมรดก                            |                           | _                | LADH 224/2300                      |  |
| 19           | 41/2566               | 31/01/2566                |                        |        |              |                                      | 🖉 ตกลง 🗱 ยกเล             | ân li            | ออกใบอนุญาต ป.4<br>เลขที่ 206/2566 |  |

รูปภาพ แสดงตัวเลือกการได้มา

## โปรแกรมจะแสดงผลการค้นหา ตามที่ตั้งค่าการแสดงผล

| 🔁 - DOPA                      | 1                           |                        |         |                 |          |                        |                  | 1               | ຣະນນຣາ |
|-------------------------------|-----------------------------|------------------------|---------|-----------------|----------|------------------------|------------------|-----------------|--------|
| เถานที่ออกใบอนุญาต            | : ปหุมธานี                  |                        |         | อ่าเภอเมืองปทุม | เธานี -  |                        |                  |                 |        |
| วันที่ออกใบอนุญาต             | : 01/01/2566                | - 31/01/               | 2566    | ด์นหา           |          |                        |                  |                 |        |
| ับ เลขที่ใบอนุญาต<br>มที่ ป.3 | วันที่ออกใบ เ<br>อนุญาต ป.3 | เลขประจำด้ว<br>ประชาชน | ชื่อดัว | - ชื่อสกุล      | การได้มา | เครื่องหมาย<br>ทะเมียน | ชนิด ขนาด ยี่ห้อ | สถานะ           |        |
| 30/2566 2                     | 3/01/2566                   |                        |         |                 |          |                        |                  | ยังไม่ดำเนินการ |        |
|                               |                             |                        |         |                 |          |                        |                  |                 |        |

รูปภาพ แสดงผลการค้นหา

## หากต้องการพิมพ์รายงานออกมา ให้กดปุ่ม "พิมพ์"

| inis | ผู้ปฏิบัติงาน : นายหดสอบ ผู้ปฏิบัติงาน |            |  |  |                                    |         | ณ 1301 : อำเภอเมืองปนุมธานี |  |
|------|----------------------------------------|------------|--|--|------------------------------------|---------|-----------------------------|--|
| -    | ะ ดั้งค่าการแสเ                        | ална       |  |  | and the second                     | 🎁 พิมพ์ | 🞯 จบการทำงาน                |  |
|      |                                        |            |  |  | เลขที่ 204/2566                    | ÷       |                             |  |
| ŧ0   | 42/2566                                | 31/01/2566 |  |  | ออกใบอนุญาต ป.4                    |         |                             |  |
| 39   | 41/2566                                | 31/01/2566 |  |  | ออกใบอนุญาต ป.4<br>เลขที่ 206/2566 |         |                             |  |
| 38   | 40/2566                                | 31/01/2566 |  |  | ออกใบอนุญาต ป.4<br>เดชที่ 224/2566 |         |                             |  |
| 37   | 39/2566                                | 31/01/2566 |  |  | ออกไบอนุญาต ป.4<br>เลขที่ 139/2566 |         |                             |  |

รูปภาพ หน้าจอก่อนกดปุ่มพิมพ์

# หน้าจอแสดงตัวอย่างก่อนพิมพ์ กดปุ่มเครื่องพิมพ์ที่ด้านซ้ายบน

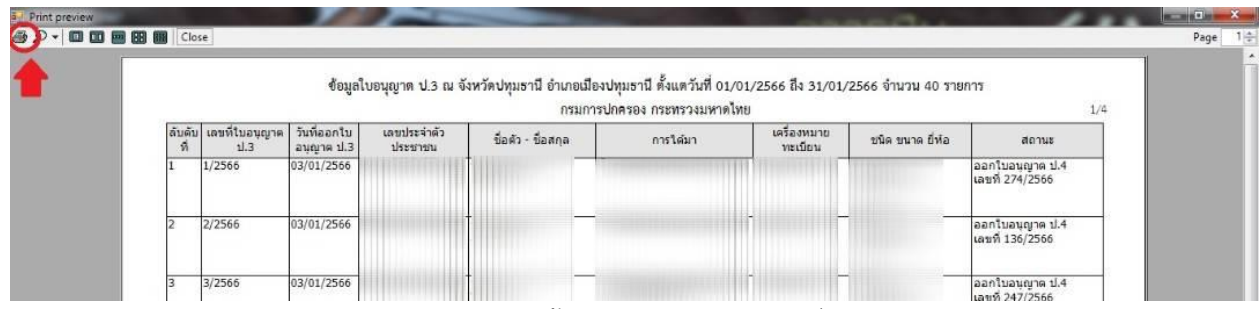

รูปภาพ หน้าจอแสดงรายงานก่อนพิมพ์